# Entfernen von ISE-Netzwerkgeräten mit ERS API

| Inhalt                      |
|-----------------------------|
| Einleitung                  |
| Voraussetzungen             |
| Anforderungen               |
| Verwendete Komponenten      |
| Konfigurieren               |
| ERS aktivieren (Port 9060)  |
| ERS-Administrator erstellen |
| Postbote einrichten         |
| NAD-Name und -ID abrufen    |
| NAD nach ID löschen         |
| NAD nach Name löschen       |
| Überprüfung                 |
| Fehlerbehebung              |

### Einleitung

In diesem Dokument wird der Prozess zum Löschen von Netzwerkzugriffsgeräten (Network Access Devices, NADs) auf der ISE über die ERS-API mit PostMan als REST-Client beschrieben.

### Voraussetzungen

#### Anforderungen

Cisco empfiehlt, dass Sie über Kenntnisse in folgenden Bereichen verfügen:

- ISE (Identity Services Engine)
- ERS (externe RESTful-Services)
- REST-Clients wie Postman, RESTED, Insomnia usw.

#### Verwendete Komponenten

Die Informationen in diesem Dokument basieren auf folgenden Software-Versionen:

- Cisco ISE (Identity Services Engine) 3.1 Patch 6
- Postman-REST-Client v10.16

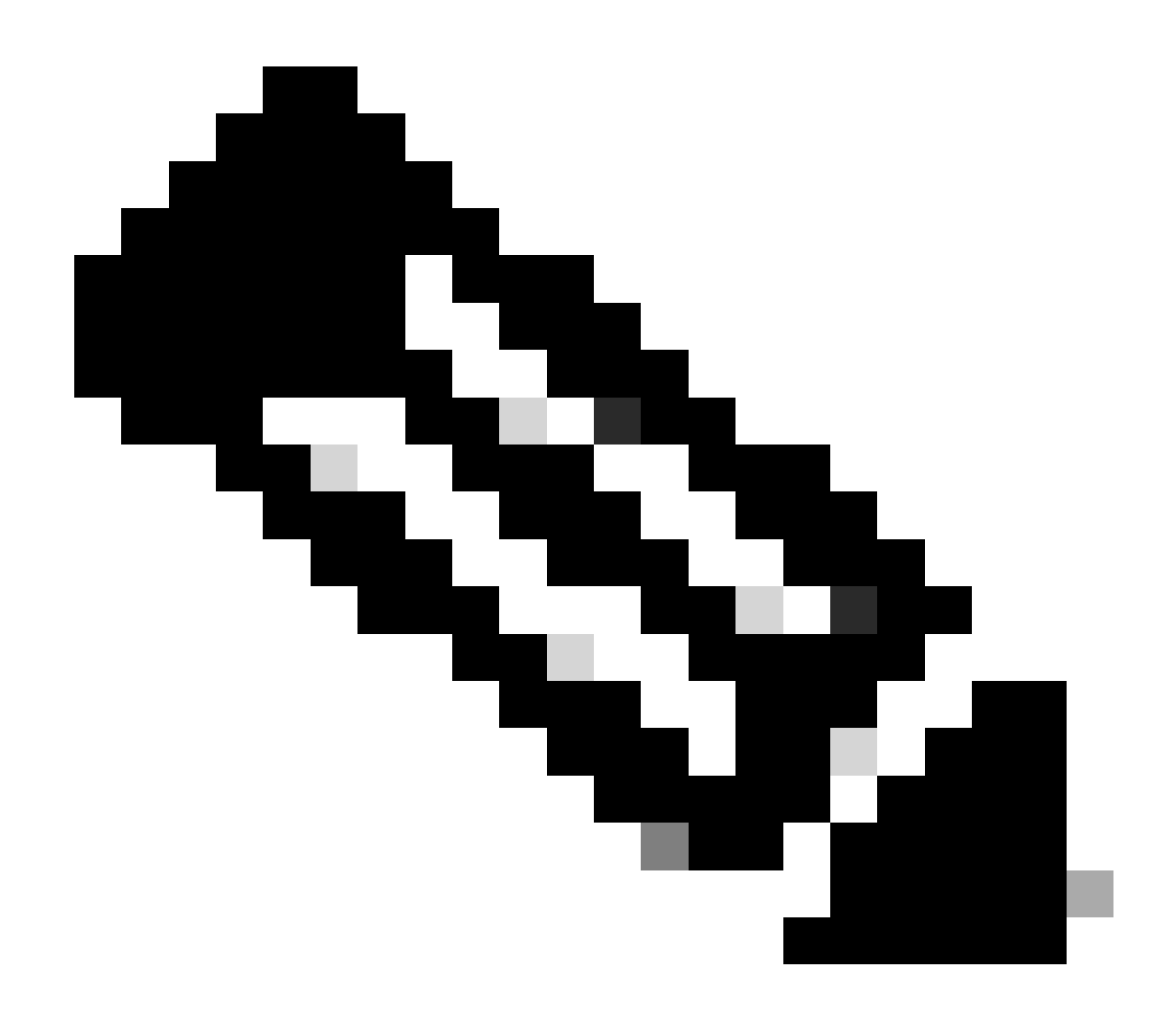

Hinweis: Das Verfahren ist für andere ISE-Versionen und REST-Clients ähnlich oder identisch. Sofern nicht anders angegeben, können Sie diese Schritte für alle ISE-Softwareversionen der Versionen 2.x und 3.x ausführen.

Die Informationen in diesem Dokument beziehen sich auf Geräte in einer speziell eingerichteten Testumgebung. Alle Geräte, die in diesem Dokument benutzt wurden, begannen mit einer gelöschten (Nichterfüllungs) Konfiguration. Wenn Ihr Netzwerk in Betrieb ist, stellen Sie sicher, dass Sie die möglichen Auswirkungen aller Befehle kennen.

### Konfigurieren

#### ERS aktivieren (Port 9060)

ERS-APIs sind reine HTTPS-REST-APIs, die über Port 443 und Port 9060 betrieben werden. Port 9060 ist standardmäßig geschlossen, daher muss er zuerst geöffnet werden. Wenn Clients, die versuchen, auf diesen Port zuzugreifen, ERS nicht zuerst aktivieren, wird eine Zeitüberschreitung

vom Server angezeigt. Daher muss ERS zuerst über die Cisco ISE-Administrations-Benutzeroberfläche aktiviert werden.

Navigieren Sie zu Administration > Settings > API Settings, und aktivieren Sie die Umschaltfläche ERS (Read/Write).

| = Cisco ISE                                                                                                    | Administration - System                                                                                                    | 🕛 ର୍ 🖉 🔊 🕒 |
|----------------------------------------------------------------------------------------------------|----------------------------------------------------------------------------------------------------|------------|
| Deployment Licensing                                                                                            | Certificates Logging Maintenance Upgrade Health Checks Backup & Restore Admin Access Settings                                                                                                    |            |
| Citert Provisioning<br>PPS Mose<br>Security Settings<br>Atom Settings<br>Posture ><br>Profiling<br>Profiling >  | API Service Settings     API Gateway Settings       Verview     API Service Settings       API Service Settings for Administration Node       ERS (Read/Write)       Open API (Read/Write)                   |            |
| Endpoint Scripts ><br>Proxy SMITP Server SMS Sateway                                                            | CSRF Check ( only for ERS Settings )     Enable CSRF Check for Enhanced Security (Net compatible with pre ISE 2.3 Clients)     Disable CSRF For ERS Request (compatible with ERS clients older than ISE 2.3) |            |
| API Settings                                                                                                    |                                                                                                    |            |
| Network Success Diagnostics                                                                                     |                                                                                                    | Reset Save |
| DHCP & IINS Services<br>Max Sossions<br>Light Data Disorbution<br>Interactive Help<br>Enetive TAC Support Cases |                                                                                                    |            |

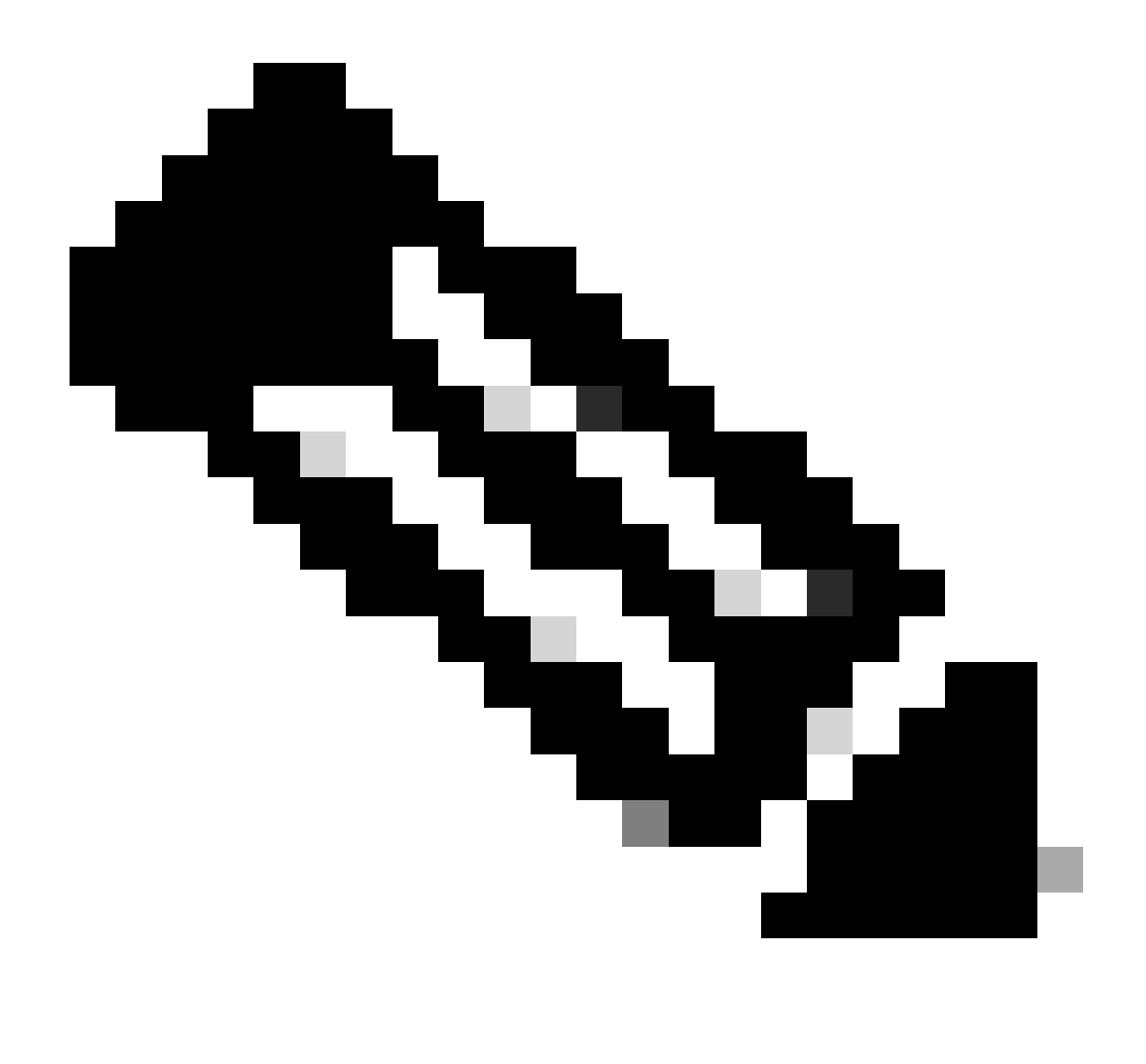

Hinweis: Die ERS-APIs unterstützen TLS 1.1 und TLS 1.2. ERS-APIs unterstützen TLS 1.0 nicht, unabhängig davon, ob TLS 1.0 im Fenster Sicherheitseinstellungen der Cisco ISE-GUI aktiviert wurde (Administration > System > Einstellungen > Sicherheitseinstellungen). Die Aktivierung von TLS 1.0 im Fenster "Security Settings" (Sicherheitseinstellungen) bezieht sich nur auf das EAP-Protokoll und hat keine Auswirkungen auf ERS APIs.

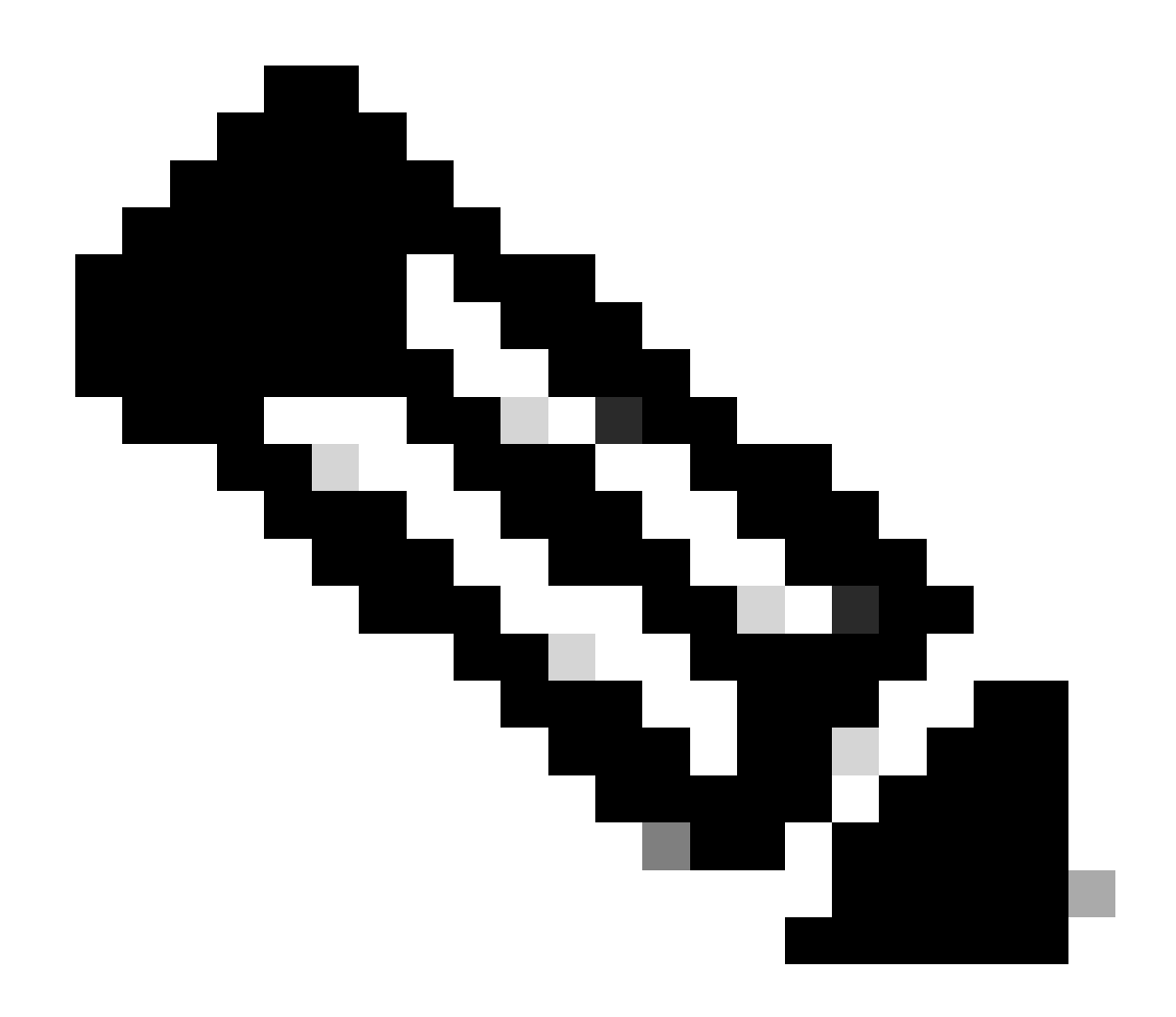

Hinweis: Massenlöschvorgänge werden von der ISE nicht unterstützt. NAD-Löschung muss einzeln durchgeführt werden.

#### ERS-Administrator erstellen

Erstellen Sie einen Cisco ISE-Administrator, weisen Sie ein Kennwort zu, und fügen Sie der Admin-Gruppe einen Benutzer als ERS-Administrator hinzu. Sie können den Rest der Konfiguration leer lassen.

| ✓ Admin User                          |  |
|---------------------------------------|--|
| 'Netw ERS-USER                        |  |
| Statu Zenabled V                      |  |
| Email Include system alarms in emails |  |
| Eesme 0                               |  |
| Presid Urity                          |  |
| Healthe accord recent skilled         |  |
| Research 1                            |  |
| · Password                            |  |
| * Pageword                            |  |
| - Bi-Leter Passood                    |  |
| daparte Desenand                      |  |
|                                       |  |
|                                       |  |
| ✓ User Information                    |  |
| Feat None                             |  |
| Last Name                             |  |
|                                       |  |
|                                       |  |
| ~ Account Options                     |  |
| Description                           |  |
| Change parametric a staticgis         |  |
|                                       |  |
| ✓ Admin Groups                        |  |
|                                       |  |
| IES Admin                             |  |
|                                       |  |

#### Postbote einrichten

Downloaden oder nutzen Sie die Online-Version von Postman .

1. Erstellen Sie einen Benutzer, und erstellen Sie einen Arbeitsbereich, indem Sie auf der Registerkarte Arbeitsbereiche auf Arbeitsbereich erstellen klicken.

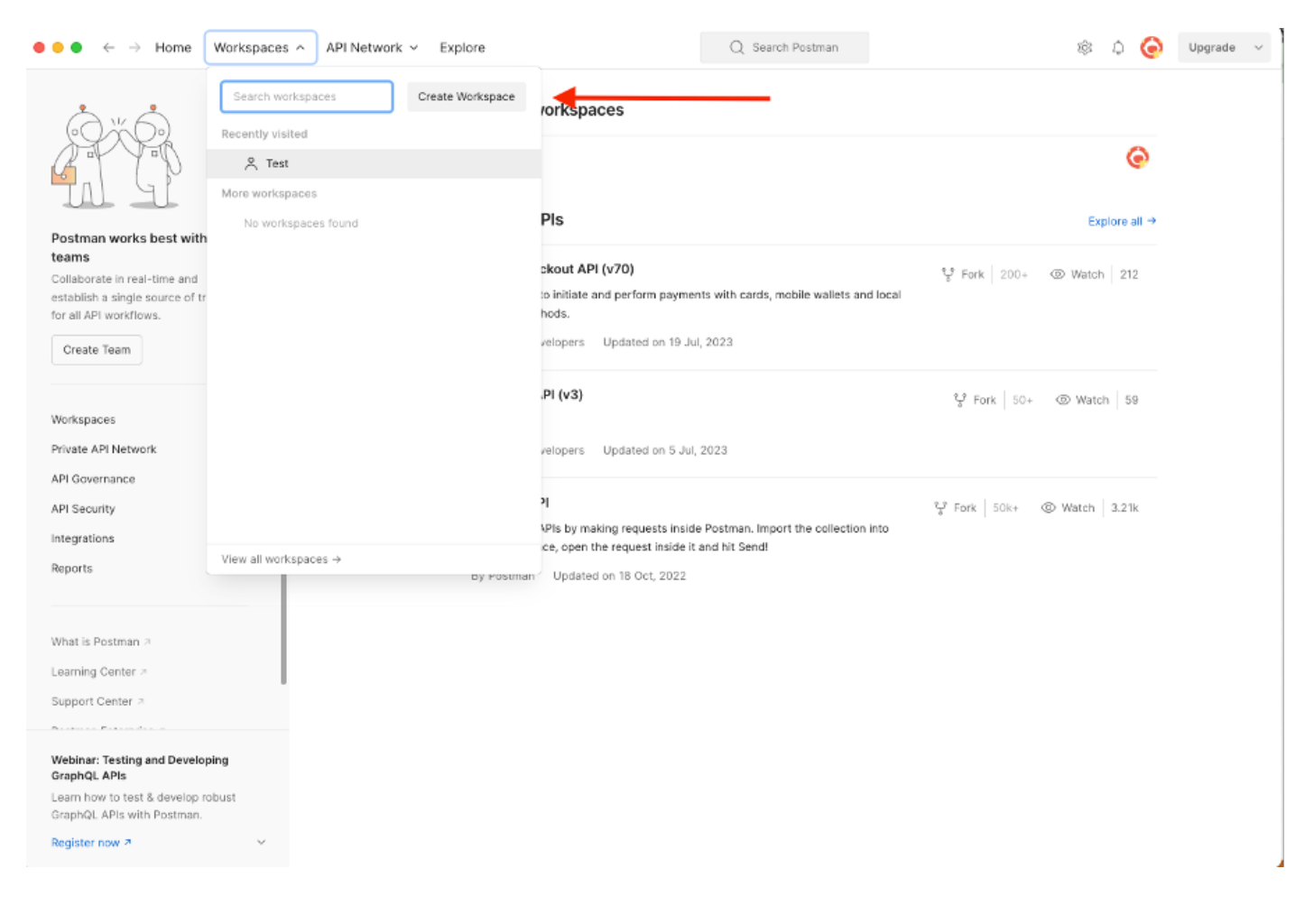

2. Wählen Sie Leerer Arbeitsbereich und weisen Sie dem Arbeitsbereich einen Namen zu. Sie können eine Beschreibung hinzufügen und veröffentlichen. Für dieses Beispiel ist Personal ausgewählt.

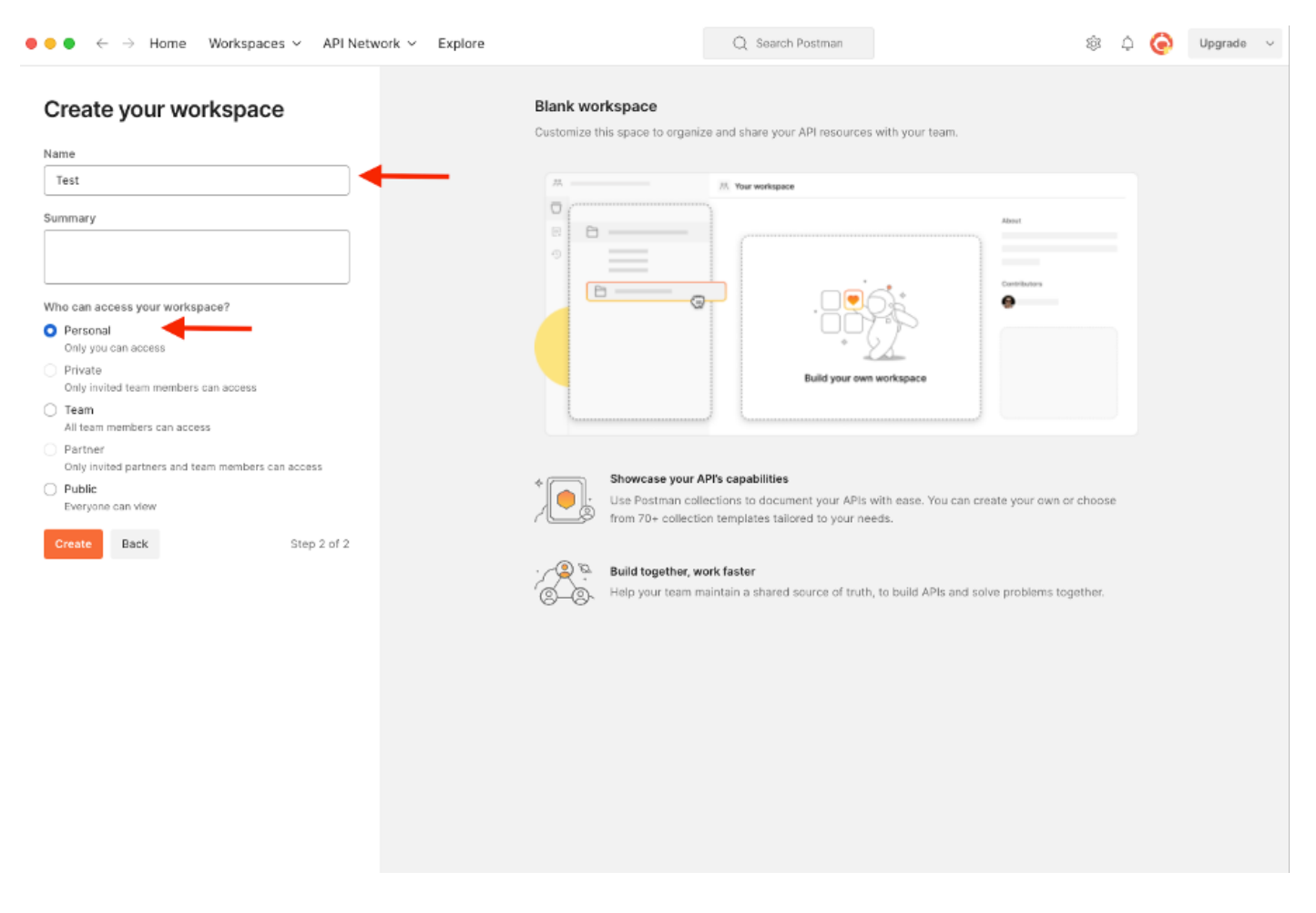

Nachdem Sie den Arbeitsbereich erstellt haben, können Sie jetzt unsere API-Aufrufe konfigurieren.

#### NAD-Name und -ID abrufen

Bevor Sie mit dem Löschen von NADs beginnen, müssen Sie zunächst den Namen oder die ID des NAD kennen. Der NAD-Name kann leicht aus der NAD-Liste der ISE abgerufen werden, die ID ist jedoch nur über einen GET-API-Aufruf erhältlich. Derselbe API-Aufruf gibt nicht nur die NAD-ID zurück, sondern auch den Namen und die Beschreibung, falls diese während der NAD-Konfiguration hinzugefügt wurde.

Zum Konfigurieren des GET-Anrufs greifen Sie zunächst auf das ISE ERS SDK (Software Developer Kit) zu. Dieses Tool erstellt die gesamte Liste der API-Aufrufe, die die ISE ausführen kann:

- 1. Navigieren Sie zu https://{ise-ip}/ers/sdk.
- 2. Melden Sie sich mit Ihren ISE-Administratoranmeldeinformationen an.
- 3. Erweitern Sie jetzt die API-Dokumentation
- 4. Blättern Sie nach unten, bis Sie Netzwerkgerät gefunden haben, und klicken Sie darauf.
- 5. Unter dieser Option finden Sie nun alle verfügbaren Vorgänge, die Sie für Netzwerkgeräte

#### auf der ISE ausführen können. Alle auswählen

| External RESTful Services (ERS)                                                                                                    | Online SDK                                                                                                    |
|----------------------------------------------------------------------------------------------------|----------------------------------------------------------------------------------------------------|
|                                                                                                    | Network Device                                                                                                    |
| Quick Reference                                                                                                    | Network Device                                                                                                    |
| - API Documentation                                                                                                    | -                                                                                                    |
| BYOD Portal<br>Certificate Template<br>Certificate Template<br>Certificate Profile<br>Elear Threats and vulnerabilities<br>Elear Threats and vulnerabilities<br>End Point Certificates<br>End Point Certificates<br>EndPoints Identity Group<br>EndPoints Identity Group<br>Elear Inter Policy<br>Guest Support<br>Guest Support<br>Guest Stid<br>Guest Stid<br>Guest St | Overview     Resource definition     Revision History     Update-By-Name     Delete-By-Name     Get-By-Name     Get-Sy-Name     Get-Ay-Id     Update     Get-Ay-Id     Delete     Create     Create     Get Version     Bulk Request     Monitor Bulk Status                                                                                                    |
| - 🛺 Identity Group<br>- 🛺 Identity Sequence                                                                                                    | Overview                                                                                                    |
| Internal User     My Device Portal     My User     My Device Portal     Network Device     Metwork Device Group     Mode Details     My Pin Mode Details     Mit Pin Madius Set     My Portal     Portal     Portal                                                                                                    | Network Device API allows the client to add, delete, update, and search Network Devices. In this documentation, for each available API you will find the request syntax including the required headers and a response example of a successful flow. Please note that each API description shows weather the API is supported in bulk operation. The Bulk section is showing only 'create' bulk operation however, all other operation which are bulk supported can be used in same way. |
| - 2 Pull Deployment Info                                                                                                    | rou snunu near nas a uasie template and eur nuelore senung to server.                                                                                                    |
| - Ja Pagrid Settings                                                                                                    | Back to top                                                                                                    |
| Developer Recourses                                                                                                    | Resource definition                                                                                                    |

6. Sie können nun die Konfiguration sehen, die erforderlich ist, um den API-Aufruf für einen beliebigen Rest-Client auszuführen, sowie ein erwartetes Antwortbeispiel.

| External RESTful Services (ERS) C     | nline SDK                                                                                                    |                                                          |
|---------------------------------------|----------------------------------------------------------------------------------------------------|----------------------------------------------------------|
| Quick Reference                       | Network Device                                                                                                    |                                                          |
| - ABI Decumentation                   |                                                                                                    | Back to top                                              |
| • API Documentation                   | Get-All                                                                                                    |                                                          |
| - J BYOD Portal                       |                                                                                                    |                                                          |
| - CertificateProfile                  | Request:                                                                                                    |                                                          |
| - 👸 Clear Threats and vulnerabilities | The of the off the                                                                                                    |                                                          |
| - 🛺 Downloadable ACL                  | ,                                                                                                    |                                                          |
| Egress Matrix Cell                    | Method:                                                                                                    | GET                                                      |
| - I End Point Certificates            | URI:                                                                                                    | https://10.201.230.99/ers/confra/networkdevice           |
| - EndPoints Identity Group            |                                                                                                    |                                                          |
| - 🔐 External Radius Server            | HTTP 'Content-Type' Header:                                                                                                    | application/xml Lapplication/json                        |
| Filter Policy                         | HTTP 'Accept' Header:                                                                                                    | application/xml l application/json                       |
| - Guest Smtp Notification Configur    | HTTP 'ERS-Media-Type' Header (Not Mandatory):                                                                                                    | network.networkdevice.1.1                                |
| – 🍶 Guest Ssid                        | UTTD IV CCDE TOKEN! Header (Required Only if Eachled from Cil                                                                                                    | Dr. fatesh                                               |
| - Guest Type                          | HTTP: X-Cake-TOKEN Header (Required Only II Enabled Iron Go                                                                                                    | ji leta                                                  |
| Hotspot Portal                        |                                                                                                    |                                                          |
| - IP To SGT Mapping                   | Request Content:                                                                                                    |                                                          |
| - 🍶 IP To SGT Mapping Group           | B/R                                                                                                    |                                                          |
| - USE Service Information             |                                                                                                    |                                                          |
| Identity Group                        | Decomposi (CearchDecult)                                                                                                    |                                                          |
| Internal User                         | Response. (Searchinesury)                                                                                                    |                                                          |
| - 🧾 My Device Portal                  |                                                                                                    |                                                          |
| - JNative Supplicant Profile          | HTTP Status: 200 (OK)                                                                                                    |                                                          |
| Network Device Group                  |                                                                                                    |                                                          |
| - 👸 Node Details                      | Content:                                                                                                    |                                                          |
| - 調 PSN Node Details with Radius Ser  | XPIL                                                                                                    |                                                          |
| Portal                                | <7xnl version="1.0" encoding="UTF-8"?><br><ns0usearchbesult th="" xplnsuns0="v2.ers.ise.gisco.cog" ymlns<=""><th>usi="ers.ise.cisco.com" xplps.ers.v2="ers.v2" total="2"&gt;</th></ns0usearchbesult>                                                                                                    | usi="ers.ise.cisco.com" xplps.ers.v2="ers.v2" total="2"> |
| Profile Profile                       | <ns0:nextpage href="link-to-next-page" rel="next" th="" typ<=""><th>="application/xml"/&gt;</th></ns0:nextpage>                                                                                                    | ="application/xml"/>                                     |
| -  Pull Deployment Info               | <pre><ns0:previouspage <="" description1"="" href="link-to-previo&lt;br&gt;&lt;ns0:resources&gt;&lt;/pre&gt;&lt;/th&gt;&lt;th&gt;ss-page' type='application/xml'/&gt;&lt;/th&gt;&lt;/tr&gt;&lt;tr&gt;&lt;th&gt;- 🎝 Pxgrid Node&lt;/th&gt;&lt;th&gt;&lt;nal:resource description=" id="id1" rel="previous" th=""><th>ane "name 1"&gt;</th></ns0:previouspage></pre> | ane "name 1">                                            |
| - III Pxgrid Settings                 | <pre><link href="&lt;url to resource name &lt;/rsl;resource&gt;&lt;/pre&gt;&lt;/th&gt;&lt;th&gt;&lt;pre&gt;l&gt;" rel="self" type="application/mnl"/></pre>                                                                                                    |                                                          |
| Developer Recomment                   | <nsl:resource <="" description="description2" id="id2" th=""><th>name="name2"&gt;</th></nsl:resource>                                                                                                    | name="name2">                                            |
| Developer Resources                   | <li><li>k rel="self" href="\$lt;url to resource name</li></li>                                                                                                    | <pre>&gt;&gt; type="application/an1"/&gt;</pre>          |

7. Zurück zu Postman, konfigurieren grundlegende Authentifizierung zu ISE. Wählen Sie auf der Registerkarte Autorisierung die Option Einfache Authentifizierung als Authentifizierungstyp aus, und fügen Sie die zuvor auf der ISE erstellten ISE ERS-Benutzeranmeldeinformationen hinzu.

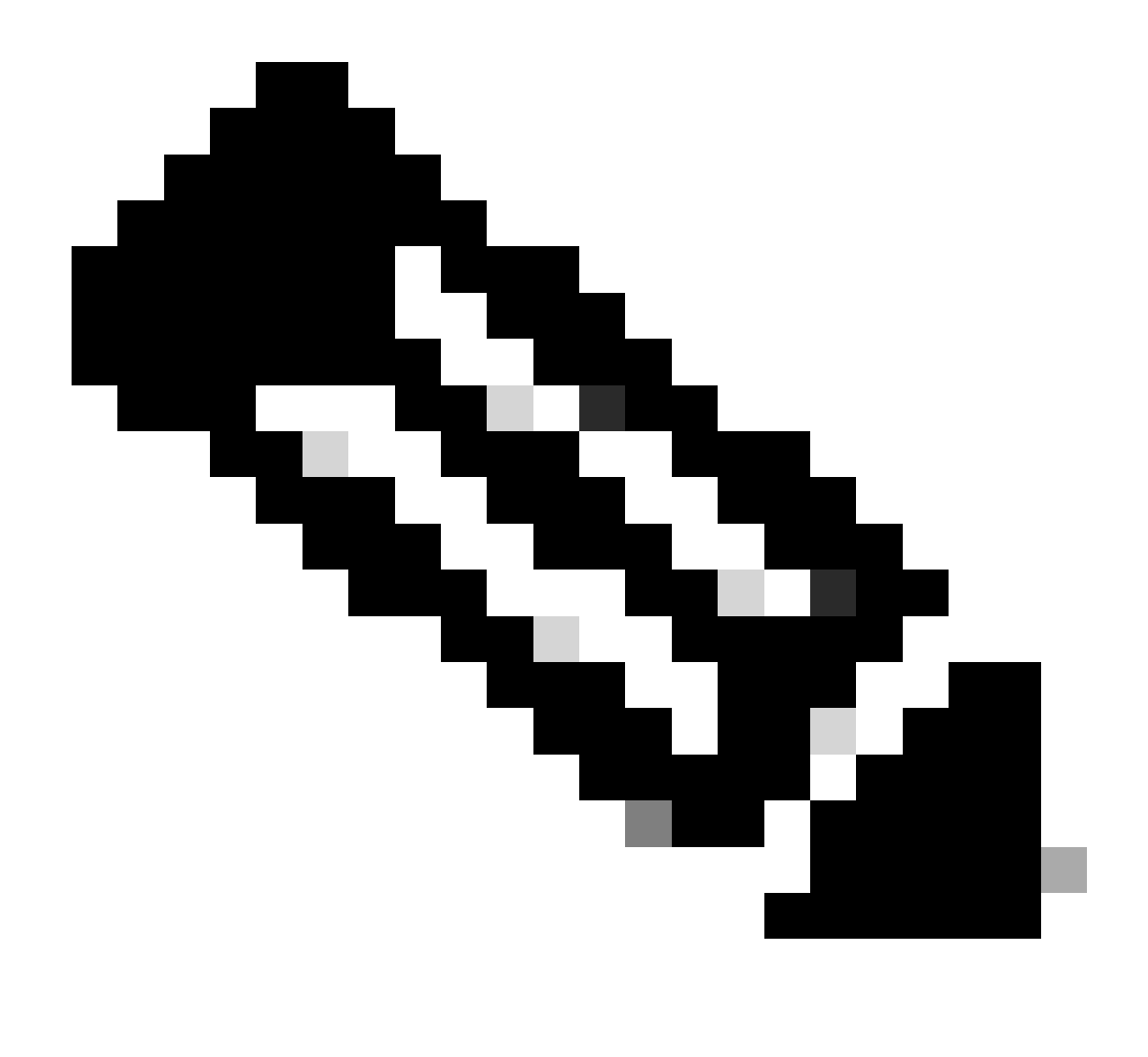

Hinweis: Das Kennwort wird als Klartext angezeigt, es sei denn, die Variablen wurden auf Postman konfiguriert.

| GET                                                                | ✓ Enter URL or                                                                          | e text         |                    |       |          | <br>Send | d ~     |
|--------------------------------------------------------------------|-----------------------------------------------------------------------------------------|----------------|--------------------|-------|----------|----------|---------|
| Params                                                             | Authorization • Hea                                                                     | ders (11) Body | Pre-request Script | Tests | Settings | c        | Cookies |
| Туре                                                               | Basic Auth                                                                              | Username       |                    |       | ERS-USER |          |         |
| The authoriz<br>automatical<br>send the rec<br><u>authorizatio</u> | zation header will be<br>ly generated when you<br>quest. Learn more about<br><u>n</u> 겨 | Password       |                    |       |          |          |         |

8. Wechseln Sie zur Registerkarte Headers, und konfigurieren Sie die erforderlichen Header für den API-Aufruf, wie im SDK dargestellt. In diesem Beispiel wird JSON verwendet, es kann jedoch auch xml verwendet werden. In diesem Beispiel muss die Header-Konfiguration wie folgt aussehen:

| GET               | ✓ Enter URL or paste text         |                                   |             | Send 🗸                       |
|-------------------|-----------------------------------|-----------------------------------|-------------|------------------------------|
| Params<br>Headers | Authorization • Headers (11) Body | Pre-request Script Tests Settings |             | Cookies                      |
|                   | Кеу                               | Value                             | Description | *** Bulk Edit Presets $\sim$ |
| $\checkmark$      | Content-Type                      | application/json                  |             |                              |
| $\checkmark$      | Accept                            | application/json                  |             |                              |
| $\checkmark$      | ERS-Media-Type                    | network.networkdevice.1.1         |             |                              |
| $\checkmark$      | X-CSRF-TOKEN                      | fetch                             |             |                              |
|                   | Кеу                               | Value                             | Description |                              |

9. Führen Sie den GET-Anruf aus. Wählen Sie GET als Methode aus. Fügen Sie https://{ISEip}/ers/config/network device in das Feld ein, und klicken Sie auf Senden. Wenn alles korrekt konfiguriert wurde, müssen Sie eine Meldung 200 OK und das Ergebnis sehen.

TESTNAD1 und TESTNAD2 können mit zwei verschiedenen Löschaufrufen gelöscht werden.

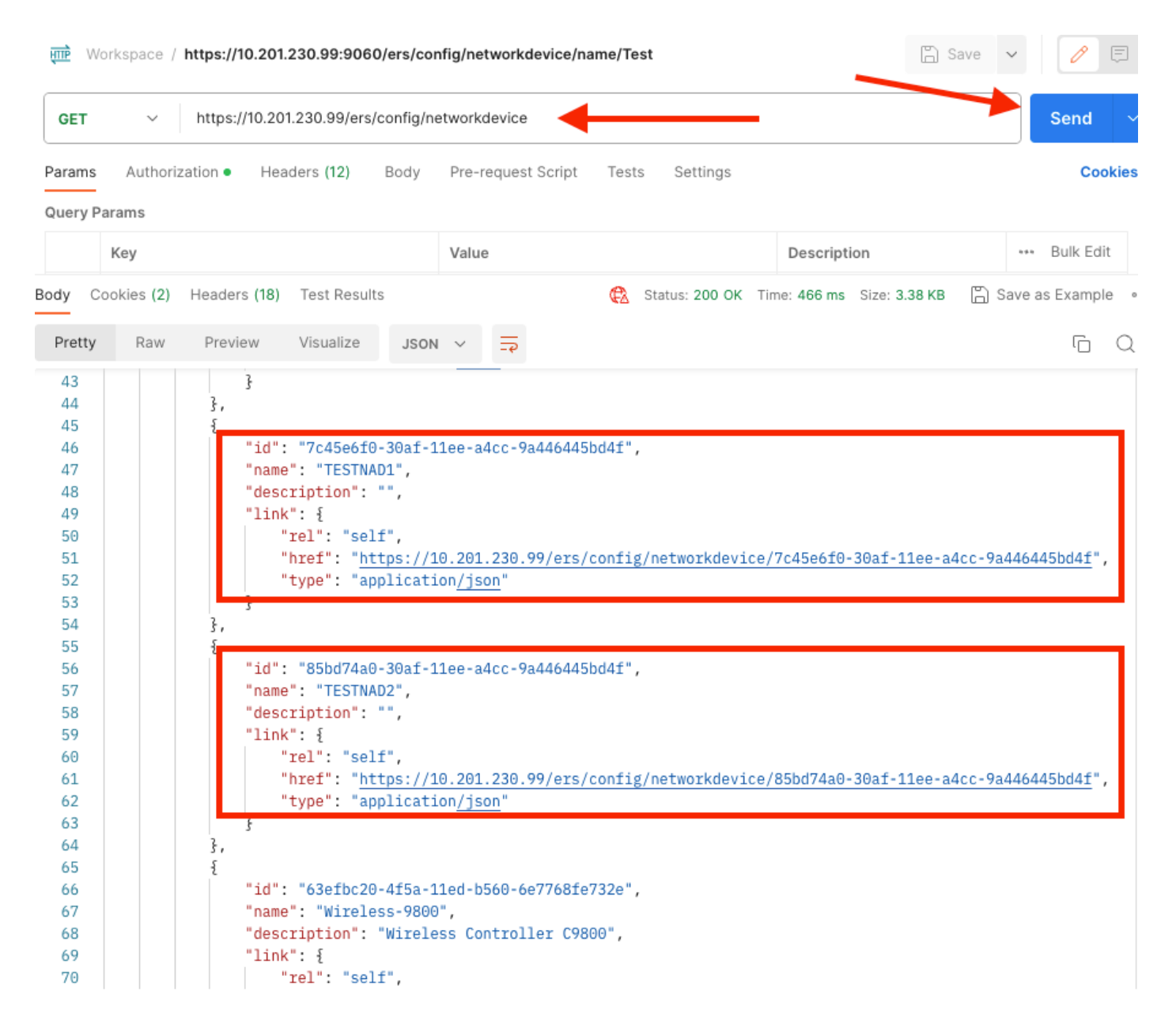

#### NAD nach ID löschen

Löschen Sie TESTNAD1 mit der ID, die Sie beim GET-Anruf gesammelt haben.

1. Wählen Sie im SDK auf der Registerkarte Netzwerkgerät die Option Löschen. Wie bereits gezeigt, sind hier die Header aufgeführt, die für den Anruf und die erwartete Antwort erforderlich sind.

| iick Reference                                         | Network Device                                                  |                                                         |
|--------------------------------------------------------|-----------------------------------------------------------------|---------------------------------------------------------|
| Documentation                                          |                                                                 | Back to to                                              |
| BYOD Portal                                            | Delete                                                          |                                                         |
| Certificate Template                                   |                                                                 |                                                         |
| CertificateProfile                                     | Request:                                                        |                                                         |
| Clear Threats and vulnerabilities     Downloadable ACI |                                                                 |                                                         |
| Egress Matrix Cell                                     | Method:                                                         | DELETE                                                  |
| End Point                                              | 100                                                             |                                                         |
| End Point Certificates                                 | URI:                                                            | https://10.201.230.99/ers/config/networkdevice/{id}     |
| External Radius Server                                 | HTTP 'Content-Type' Header:                                     | application/xml I application/json                      |
| Filter Policy                                          | HTTP 'Accept' Header:                                           | application/xml I application/ison                      |
| Guest Location                                         | UTTD 'EDS.Madia.Tune' Hander (Not Mandatory):                   | petwork petwork/mice 1.1                                |
| Guest Ssid                                             | TTTT ERS Model Type Treader (not Manuatory).                    |                                                         |
| Guest Type                                             | HTTP 'X-CSRF-TOKEN' Header (Required Only if Enabled from GUI): | The Token value from the GET X-CSRF-TOKEN fetch request |
| Guest User                                             |                                                                 |                                                         |
| IP To SGT Mapping                                      | Request Content:                                                |                                                         |
| IP To SGT Mapping Group                                | N/A                                                             |                                                         |
| ISE Service Information                                |                                                                 |                                                         |
| Identity Group                                         | Permanent (N/A)                                                 |                                                         |
| Internal User                                          | Response: (R/A)                                                 |                                                         |
| My Device Portal                                       |                                                                 |                                                         |
| Native Supplicant Profile                              | HTTP Status: 204 (No Content)                                   |                                                         |
| Network Device Group                                   |                                                                 |                                                         |
| Node Details                                           | Content:                                                        |                                                         |
| PSN Node Details with Radius Ser                       | N/A                                                             |                                                         |
| Portal<br>Portal Theme                                 |                                                                 |                                                         |
| Profiler Profile                                       |                                                                 | Back to to                                              |
| Pull Deployment Info                                   | Create                                                          |                                                         |
| Pxgrid Node                                            |                                                                 |                                                         |

2.Da die Header dem GET-Aufruf ähneln und Sie den DELETE-Aufruf auf derselben ISE durchführen, duplizieren Sie den vorherigen Aufruf und ändern die benötigten Variablen. Am Ende muss die Header-Konfiguration wie folgt aussehen:

| DELET             | 📕 👻 Enter URL or paste text    |         |                          |          |             | Send                    |
|-------------------|--------------------------------|---------|--------------------------|----------|-------------|-------------------------|
| Params<br>Headers | Authorization • Headers (10) B | 3ody Pr | re-request Script Tests  | Settings |             | Cookie                  |
|                   | Кеу                            | V       | alue                     |          | Description | ••• Bulk Edit Presets ~ |
| $\checkmark$      | Content-Type                   | а       | pplication/json          |          |             |                         |
| ~                 | Accept                         | а       | pplication/json          |          |             |                         |
|                   | ERS-Media-Type                 | n       | etwork.networkdevice.1.1 |          |             |                         |
|                   | Key                            | V       | /alue                    |          | Description |                         |

3. Löschen Sie jetzt TESTNAD1. Wählen Sie als Methode DELETE aus. Fügen Sie https://{ISEip}/ers/config/network device/{id} in das Feld ein, ersetzen Sie {id} durch die tatsächliche ID der NAD, die Sie aus dem GET-Anruf sehen können, und klicken Sie auf Senden. Wenn alles korrekt konfiguriert wurde, muss die Meldung 204 No Content (Keine Inhalte) angezeigt werden, und das Ergebnis ist leer.

| DELE    | TE ~        | https://10.20 | 1.230.99/ers/c | onfig/ne | twork  | device         | /7c45e6  | f0-30af-11ee-a4cc-9a44 | 16445bd4f    |               |          | Send      | ~    |
|---------|-------------|---------------|----------------|----------|--------|----------------|----------|------------------------|--------------|---------------|----------|-----------|------|
| Params  | Authori     | zation • Hea  | ders (11)      | Body     | Pre-r  | eques          | t Script | Tests Settings         |              | -             |          | Coc       | kies |
| Query P | Params      |               |                |          |        |                |          |                        |              |               |          |           | _    |
|         | Key         |               |                |          | Value  | е              |          |                        | Descriptio   | on            | ***      | Bulk Edi  | t    |
| Body C  | Cookies (2) | Headers (16)  | Test Results   |          |        |                | ¢        | Status: 204 No Content | Time: 222 ms | Size: 1.01 KB | 🖺 Save a | is Exampl | e    |
| Pretty  | Raw         | Preview       | Visualize      | JSON     | $\sim$ | <del>-</del> 9 |          |                        |              |               |          | ſ         | Q    |
| 1       |             |               |                |          |        |                |          |                        |              |               |          |           |      |
|         |             |               |                |          |        |                |          |                        |              |               |          |           |      |

4. Bestätigen Sie, ob die NAD gelöscht wurde, indem Sie den GET-Anruf erneut durchführen oder die ISE-NAD-Liste überprüfen. Beachten Sie, dass TESTNAD1 nicht mehr vorhanden ist.

| GET                                                            | ~         | https://10.201.230.99/ers/config/networkdevice                                                                                                    | Send 🗸                      |
|----------------------------------------------------------------|-----------|----------------------------------------------------------------------------------------------------|-----------------------------|
| Params                                                         | Authoriz  | zation • Headers (12) Body Pre-request Script Tests Settings                                                                                                    | Cookies                     |
| Body Co                                                        | okies (2) | Headers (18) Test Results 🚯 Status: 200 OK Time: 522 ms Size: 3.09 KB                                                                                                    | Save as Example 🚥           |
| Pretty                                                         | Raw       | Preview Visualize JSON V                                                                                                    | r Q                         |
| 34<br>35<br>36<br>37<br>38<br>39<br>40<br>41<br>42<br>43<br>44 |           | <pre>}, {     "id": "8901ab50-c999-11ec-997d-66c78d20c31f",     "name": "LABSwitch",     "description": "",     "link": {         "rel": "self",         "href": "https://10.201.230.99/ers/config/networkdevice/8901ab50-c999-11ec-4         "type": "application/json"     } }, </pre>                 | 997d-66c78d20c31f",         |
| 45<br>46<br>47<br>48<br>49<br>50<br>51<br>52<br>52<br>53       |           | <pre>"id": "85bd74a0-30af-11ee-a4cc-9a446445bd4f",<br/>"name": "TESTNAD2",<br/>"description": "",<br/>"link": {<br/>"rel": "self",<br/>"href": "https://10.201.230.99/ers/config/networkdevice/85bd74a0-30af-11ee-a<br/>"type": "application/json"<br/>}</pre>                                           | <u>a4cc-9a446445bd4f</u> ", |
| 54<br>55<br>57<br>58<br>59<br>60<br>61<br>62<br>63<br>64       |           | <pre> id": "63efbc20-4f5a-11ed-b560-6e7768fe732e",     "name": "Wireless-9800",     "description": "Wireless Controller C9800",     "link": {         "rel": "self",         "href": "https://10.201.230.99/ers/config/networkdevice/63efbc20-4f5a-11ed-         "type": "application/json"     } </pre> | b560-6e7768fe732e",         |

| ≡ Cisco ISE              |                       |                    |                       |                | ø                       |        |                                                        |      |
|--------------------------|-----------------------|--------------------|-----------------------|----------------|-------------------------|--------|--------------------------------------------------------|------|
| Network Devices          | Network Device Groups | Network Device Pri | ofiles External RAD   | IUS Servers    | RADIUS Server Sequences | NAC Ma | Click here to do visibility setup Do not show this aga | n. × |
| Network Devices          | Notwo                 | k Daviaga          |                       |                |                         |        |                                                        |      |
| Default Device           | Networ                | k Devices          |                       |                |                         |        |                                                        |      |
| Device Security Settings |                       |                    |                       |                |                         |        | Selected 0 Total 5 🔝 🍕                                 |      |
|                          | 0 Edit + 1            | Add 📋 Duplicate 🚽  | a Import 🛛 🏥 Export 🗸 | 🔠 Generate PAC | 🕅 Delete 🖂              |        | $_{ m All}$ $\sim$ $~$ $\gamma$                        | ,    |
|                          | 🗌 Nan                 | ne 🗠 IP/Mask       | Profile Name          | Location       | Туре                    | Desc   | ription                                                |      |
|                          | ASA                   | -FP 10.201.23      | 🗯 Cisco 🕕             | All Locations  | All Device Types        |        |                                                        |      |
|                          | Duo                   | _Client 10.201.23  | 📾 Cisco 🧻             | All Locations  | All Device Types        | DUO    | sending request back as cl                             |      |
|                          |                       | Switch 2001:420:   | 🚓 Cisco 🧻             | NMH            | Access-Layer            |        |                                                        |      |
|                          | TES                   | TNAD2 20.20.20     | 🚓 Cisco 🕧             | All Locations  | All Device Types        |        |                                                        |      |
|                          | . Win                 | eless-98 10.201.23 | 🟥 Cisco ()            | All Locations  | All Device Types        | Wire   | less Controller C9800                                  |      |
|                          |                       |                    |                       |                |                         |        |                                                        |      |

#### NAD nach Name löschen

Löschen Sie TESTNAD2 unter Verwendung des Namens, der aus dem GET-Anruf oder der NAD-Liste der ISE-GUI erfasst wurde.

1. Wählen Sie im SDK auf der Registerkarte Netzwerkgerät die Option Nach Namen löschen aus. Wie bereits gezeigt, sind hier die Header aufgeführt, die für den Anruf und die erwartete Antwort erforderlich sind.

| External RESTful Services (ERS) Online SDK                                                                           |                 |                                                                        |                                                                |  |  |  |
|----------------------------------------------------------------------------------------------------|-----------------|------------------------------------------------------------------------|----------------------------------------------------------------|--|--|--|
| Quick Reference                                                                                                    | Networ          | k Device                                                               |                                                                |  |  |  |
| - API Documentation                                                                                                  | Dele            | ste-By-Name                                                            | Back to top                                                    |  |  |  |
| Clear Threats and vulnerabilities     Jownloadable ACL     Egress Matrix Cell     End Point                          | Reque           | əst:                                                                   |                                                                |  |  |  |
| End Point Certificates     EndPoints Identity Group     External Radius Server                                       |                 | Method:                                                                | DELETE                                                         |  |  |  |
| Guest Location                                                                                                    |                 | HTTP 'Content-Type' Header:                                            | application/xml I application/json                             |  |  |  |
| Guest Ssid<br>Guest Type<br>Guest User                                                                               |                 | HTTP 'Accept' Header:<br>HTTP 'ERS-Media-Type' Header (Not Mandatory): | appication/xml I application/json<br>network.networkdevice.1.1 |  |  |  |
| Hotspot Portal<br>IP To SGT Mapping<br>IP To SGT Mapping Group                                                       |                 | HTTP 'X-CSRF-TOKEN' Header (Required Only If Enabled from GUI):        | The Token value from the GET X-CSRF-TOKEN fetch request        |  |  |  |
| - JISE Service Information<br>- Jidentity Group<br>- Jidentity Sequence                                              |                 | Request Content:<br>X/A                                                |                                                                |  |  |  |
| Internal User     My Device Portal     My Userse Supplicant Profile     Mative Supplicant Profile     Metwork Device | Response: (N/A) |                                                                        |                                                                |  |  |  |
| Network Device Group<br>Node Details<br>PSN Node Details with Radius Ser                                             |                 | HTTP Status: 204 (No Content)                                          |                                                                |  |  |  |
| - J Portal<br>J Portal Theme<br>Profile Profile                                                                      |                 | Content:<br>x/x                                                        |                                                                |  |  |  |
| - 📑 Puri Deployment Info<br>- 📑 Pxgrid Node                                                                          | 1               |                                                                        | Back to top                                                    |  |  |  |

2. Da die Header dem GET-Aufruf ähneln und Sie den DELETE-Aufruf auf derselben ISE durchführen, duplizieren Sie den vorherigen Aufruf und ändern die benötigten Variablen. Am Ende muss die Header-Konfiguration wie folgt aussehen:

| DELET        | 📔 🗸 Enter URL or paste text       |                                   |             | Send 🗸                       |
|--------------|-----------------------------------|-----------------------------------|-------------|------------------------------|
| Params       | Authorization • Headers (10) Body | Pre-request Script Tests Settings |             | Cookies                      |
| Headers      | s 💿 7 hidden                      |                                   |             |                              |
|              | Key                               | Value                             | Description | *** Bulk Edit Presets $\sim$ |
| $\checkmark$ | Content-Type                      | application/json                  |             |                              |
| $\checkmark$ | Accept                            | application/json                  |             |                              |
| $\checkmark$ | ERS-Media-Type                    | network.networkdevice.1.1         |             |                              |
|              | Key                               | Value                             | Description |                              |
| Deenen       |                                   |                                   |             |                              |
| Respons      | se                                |                                   |             | ~                            |

3. Löschen Sie TESTNAD2. Wählen Sie als Methode DELETE aus. Fügen Sie https://{ISEip}/ers/config/network/device/name/{name} in das Feld ein, ersetzen Sie {name} durch den tatsächlichen NAD-Namen, der beim GET-Anruf oder in der ISE-GUI zu sehen ist, und klicken Sie auf Senden. Wenn alles korrekt konfiguriert wurde, muss die Meldung 204 No Content (Keine Inhalte) angezeigt werden, und das Ergebnis ist leer.

| DELETE V https://10.201.230.99/ers/config/networkdevice/name/TESTNAD2 |                       |           |                    |                        |                            |                     |
|-----------------------------------------------------------------------|-----------------------|-----------|--------------------|------------------------|----------------------------|---------------------|
| Params Autho                                                          | rization • Headers (1 | 1) Body   | Pre-request Script | Tests Settings         | -                          | Cookies             |
| Query Params                                                          |                       |           |                    |                        |                            |                     |
| Key                                                                   |                       |           | Value              |                        | Description                | Bulk Edit           |
| Key                                                                   |                       |           | Value              |                        | Description                |                     |
|                                                                       |                       |           |                    | ×                      |                            |                     |
| Body Cookies (2                                                       | ) Headers (16) Test   | Results   | ¢                  | Status: 204 No Content | Time: 210 ms Size: 1.01 KB | Save as Example ••• |
| Pretty Raw                                                            | Preview Visua         | lize JSON | ~ =                |                        |                            | ΓQ                  |
| 1                                                                     |                       |           |                    |                        |                            |                     |

4. Bestätigen Sie, ob die NAD gelöscht wurde, indem Sie den GET-Anruf erneut durchführen oder die ISE-NAD-Liste überprüfen. Beachten Sie, dass TESTNAD2 nicht mehr existiert.

| GET                                                                                                    | v https://10.201.230.99/ers/config/networkdevice                                                                                                    | nd ~                                |
|----------------------------------------------------------------------------------------------------|----------------------------------------------------------------------------------------------------|-------------------------------------|
| Params                                                                                                    | uthorization • Headers (12) Body Pre-request Script Tests Settings                                                                                                    | Cookies                             |
| Body Co                                                                                                    | es (2) Headers (18) Test Results 🚯 Status: 200 OK Time: 503 ms Size: 2.79 KB 🖺 Save as Exa                                                                                                    | ample •••                           |
| Pretty                                                                                                    | Raw Preview Visualize JSON V                                                                                                    | īΩ                                  |
| 26<br>27<br>28<br>29<br>30<br>31<br>32<br>33<br>34<br>35<br>36<br>37<br>38<br>39<br>40<br>41<br>42<br>43<br>40<br>41<br>42<br>43<br>44<br>45<br>46<br>47<br>48<br>49<br>50<br>51<br>52<br>53<br>54<br>55<br>56 | <pre>"id": "673bcbb0-c988-11ec-997d-66c78d20c31f", "name": "Duo_Client_NAD", "description": "DUO sending request back as client for 2FA", "link": {     "rel": "self",     "href": "https://10.201.230.99/ers/config/networkdevice/673bcbb0-c988-11ec-997d-66c78d20c3     "type": "application/json"     } }, {         "id": "8901ab50-c999-11ec-997d-66c78d20c31f",         "name": "LABSwitch",         "description": "",         "link": {             "rel": "self",             "htef": "https://10.201.230.99/ers/config/networkdevice/8901ab50-c999-11ec-997d-66c78d20c3             "type": "application/json"         } }, {             "id": "63efbc20-4f5a-11ed-b560-6e7768fe732e",             "name": "Wireless-9800",             "description": "Wireless Controller C9800",             "link": {             "rel": "self",             "rel": "self",             "type": "application/json"         } }, </pre> | <pre>11f",<br/>11f",<br/>2e",</pre> |
| 57                                                                                                    |                                                                                                    |                                     |

| Cisco ISE                | Administration · Network Resources |                       |                      |                |                         |                               | <u>()</u> Q ()           | æ       | 0      |
|--------------------------|------------------------------------|-----------------------|----------------------|----------------|-------------------------|-------------------------------|--------------------------|---------|--------|
| Network Devices N        | letwork Device Groups              | s Network Device P    | rofiles External RAD | DIUS Servers   | RADIUS Server Sequences | NAC Ma Click here to do visit | bility setup Do not show | this ag | ain. × |
| Network Devices          | Netwo                              | ork Devices           |                      |                |                         |                               |                          |         |        |
| Device Security Settings |                                    |                       |                      |                |                         |                               | Selected 0 Total 4       | Ø (     | 0      |
|                          | 2 Edit -                           | + Add Duplicate       | 🕁 Import 👘 Export 🖂  | A Generate PAC | 🕻 Delete 🗸              |                               | A                        | · ~ `   | 7      |
|                          |                                    | Name $\sim$ IP/Mask   | Profile Name         | Location       | Туре                    | Description                   |                          |         |        |
|                          |                                    | ASA-FP 10.201.23      | 🚓 Cisco 🕧            | All Locations  | All Device Types        |                               |                          |         |        |
|                          |                                    | Dup_Client 10.201.23  | st Cisco 🕠           | All Locations  | All Device Types        | DUO sending request bac       | k as cl                  |         |        |
|                          |                                    | LABSwitch 2001:420:   | 🏥 Cisco 🧻            | NMH            | Access-Layer            |                               |                          |         |        |
|                          |                                    | Wireless-98 10.201.23 | 🖽 Cisco 🕕            | All Locations  | All Device Types        | Wireless Controller C9800     | )                        |         |        |
|                          |                                    |                       |                      |                |                         |                               |                          |         |        |
|                          |                                    |                       |                      |                |                         |                               |                          |         |        |

## Überprüfung

Wenn Sie auf die GUI-Seite des API-Diensts zugreifen können, z. B.

https://{iseip}:{port}/api/swagger-ui/index.html oder https://{iseip}:9060/ers/sdk, bedeutet dies, dass der API-Dienst wie erwartet funktioniert.

### Fehlerbehebung

- Alle REST-Vorgänge werden überwacht, und die Protokolle werden in den Systemprotokollen protokolliert.
- Um Probleme zu beheben, die sich auf die offenen APIs beziehen, legen Sie die Protokollstufe f
  ür die apiservice-Komponente im Fenster Konfiguration des Debug-Protokolls auf DEBUG fest.
- Um Probleme im Zusammenhang mit den ERS APIs zu beheben, legen Sie die Protokollstufe f
  ür die ers-Komponente im Fenster zur Konfiguration des Debug-Protokolls auf DEBUG fest. Um dieses Fenster anzuzeigen, navigieren Sie zur Cisco ISE-Benutzeroberfl
  äche, klicken Sie auf das Men
  üsymbol und w
  ählen Sie Vorg
  änge > Fehlerbehebung > Debug-Assistent > Debug-Protokollkonfiguration aus.
- Sie können die Protokolle aus dem Fenster Download Logs (Protokolle herunterladen) herunterladen. Um dieses Fenster anzuzeigen, navigieren Sie zur Cisco ISE-GUI, klicken Sie auf das Menü-Symbol, und wählen Sie Operations > Troubleshoot > Download Logs.
- Sie können entweder ein Support-Paket von der Registerkarte Support Bundle herunterladen, indem Sie auf die Schaltfläche Download unter der Registerkarte klicken, oder Sie laden die api-service-Debug-Protokolle von der Registerkarte Debug Logs herunter, indem Sie auf den Wert Log File (Protokolldatei) für das api-service-Debug-Protokoll klicken.

#### Informationen zu dieser Übersetzung

Cisco hat dieses Dokument maschinell übersetzen und von einem menschlichen Übersetzer editieren und korrigieren lassen, um unseren Benutzern auf der ganzen Welt Support-Inhalte in ihrer eigenen Sprache zu bieten. Bitte beachten Sie, dass selbst die beste maschinelle Übersetzung nicht so genau ist wie eine von einem professionellen Übersetzer angefertigte. Cisco Systems, Inc. übernimmt keine Haftung für die Richtigkeit dieser Übersetzungen und empfiehlt, immer das englische Originaldokument (siehe bereitgestellter Link) heranzuziehen.